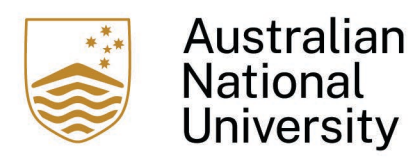

## **ANU Focus Performance System Quick Guide**

For Academic employee annual cycle

## **Step 1: Goal Setting**

1 December - 31 March

#### Notification

<u>1 December (or next business day thereafter)</u> all eligible employees notified that the ANU Focus goal setting period has commenced.

#### **Pre-goal setting meeting**

The supervisor and employee have an initial discussion about the employee drafting goals.

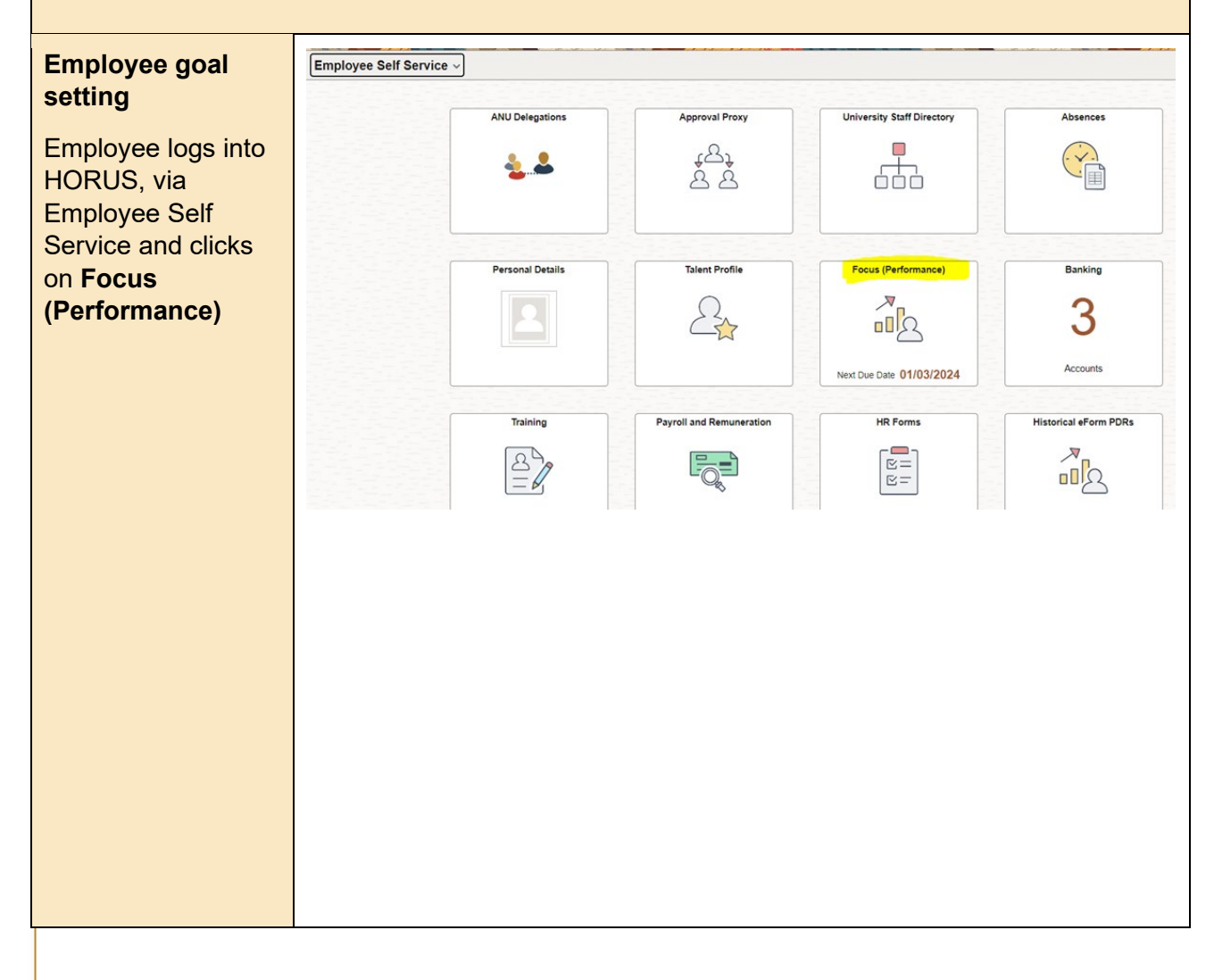

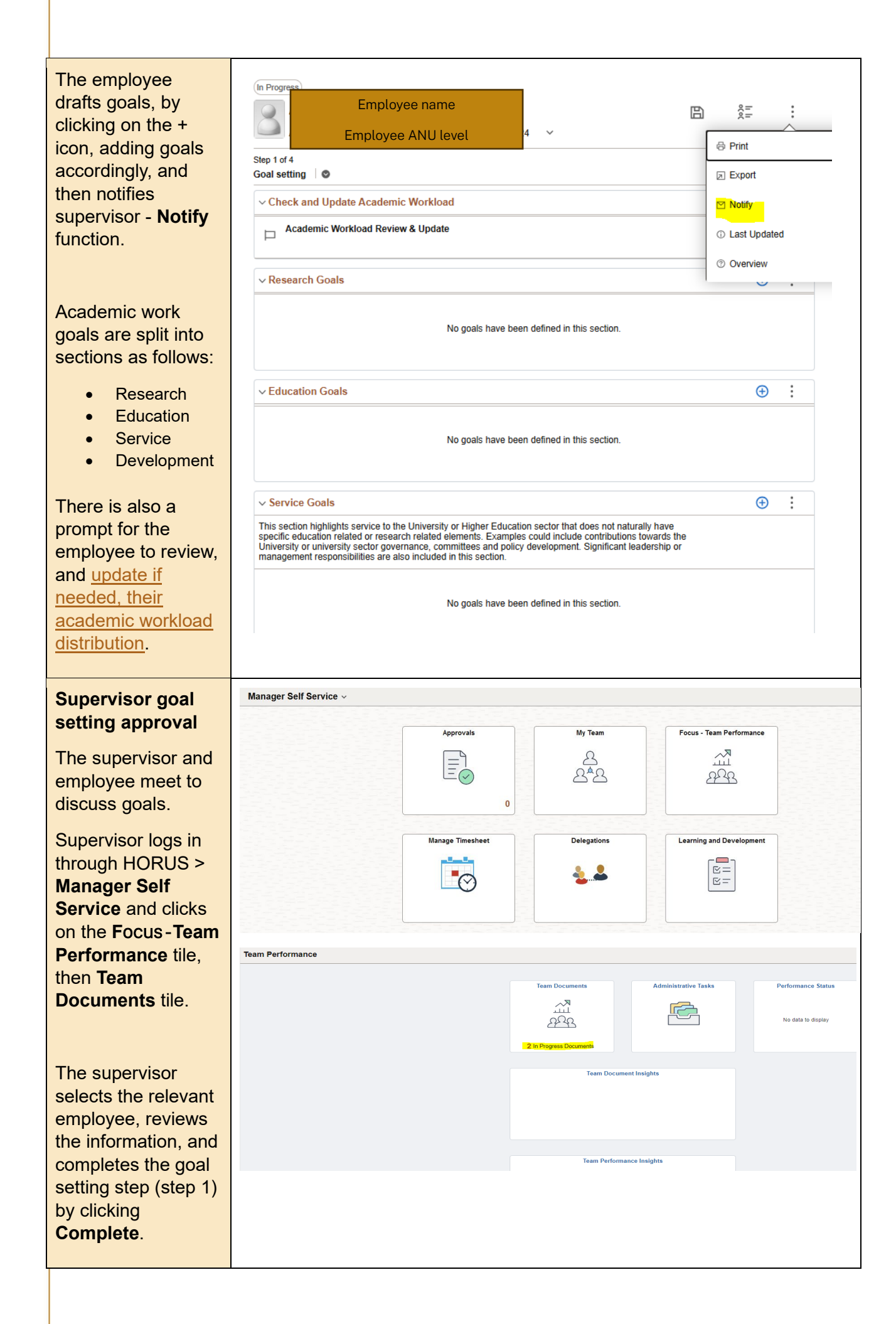

| Both supervisor and employee receive a | (In Progress)<br>Employee name<br>Mar - 31 Dec 2024 V | 2.00<br>2.00 | : |  |
|----------------------------------------|-------------------------------------------------------|--------------|---|--|
| system email<br>confirming that step   | Step 1 of 4<br>Goal setting @                         | Complete     | : |  |
| T is complete.                         |                                                       |              |   |  |

<u>1 June (or next business day thereafter)</u> all eligible employees notified that the ANU Focus Checkpoint period has commenced.

## Step 2: Checkpoint

1 June – 31 July

#### Notification

| Employee<br>progress<br>Employee enters | In Progress<br>Employee name<br>Mar - 31 Dec 2024 ~       | et et          | :        |
|-----------------------------------------|-----------------------------------------------------------|----------------|----------|
| progress comments                       | Step 2 of 4                                               |                | :        |
| against goals for                       | Checkpoint                                                |                | ·        |
| each work goals                         | De and appartes                                           | Share with Sup | pervisor |
| section:                                | Research, Education, Service or Development goals section | ۲              | :        |
| Research                                |                                                           |                | :        |
| Education                               |                                                           |                | ÷        |
| Service     Development                 | ~ Summary                                                 |                |          |
| <ul> <li>Development</li> </ul>         | Employee name                                             |                |          |
| Once employee                           | Type comment here                                         |                |          |
| completes and                           |                                                           |                |          |
| saves comments                          |                                                           |                | lis      |
| they click Share                        |                                                           |                |          |
| with Supervisor >                       |                                                           |                |          |
| Supervisor and                          |                                                           |                |          |
| You. The supervisor                     |                                                           |                |          |
| will be notified at                     |                                                           |                |          |
| this point.                             |                                                           |                |          |
|                                         |                                                           |                |          |

# Checkpoint meeting

After supervisor reviews employee comments, they organise a meeting with the employee to discuss progress, and make any necessary changes.

## Complete checkpoint

Following the meeting, supervisor must complete **Select Rating**, i.e. performance 'On track' or 'Not on track', and comments.

Supervisor clicks on: Share with Employee > Employee and You > Complete.

Both supervisor and employee receive a system email confirming that step 2 is complete.

Step 3: Rev

1 October – 15 N

|     | (In Progress)                                             |   |               |        |
|-----|-----------------------------------------------------------|---|---------------|--------|
|     | Mar - 31 Dec 2024                                         | 8 | o(o)          | :      |
|     | Step 2 of 4                                               | 1 | Complete      | :      |
| r   | Checkpoint                                                |   | Share with Em | ployee |
| 9   |                                                           |   | Ð             | :      |
| s,  | Research, Education, Service or Development goals section |   |               |        |
| s.  | 1                                                         |   |               | :      |
|     | Summary                                                   |   |               |        |
|     | Goal on track                                             |   |               |        |
| or  | Manager Supervisor name                                   |   |               | 0      |
|     | Type comment here                                         |   |               |        |
|     |                                                           |   |               |        |
| u   |                                                           |   |               |        |
| nd  |                                                           |   |               |        |
| а   |                                                           |   |               |        |
| p   |                                                           |   |               |        |
| ٢   |                                                           |   |               |        |
|     |                                                           |   |               |        |
| ev  | v Set Goals                                               |   |               |        |
| ove | mber                                                      |   |               |        |
|     |                                                           |   |               |        |

#### Notification

<u>1 October (or next business day thereafter)</u> all eligible employees notified that the ANU Focus end of cycle reflection and evaluation period has commenced.

<u>Note:</u> Step 3 is an ancillary step to step 4: it is the final opportunity to add any goals that may have occurred since the Checkpoint. During step 4, no further goals can be added as this is the final step for evaluation.

#### **Review set goals**

Opportunity for employee and supervisor to review recorded goals, and add any relevant goals not documented. Once both employee and supervisor have reviewed set goals, and ensured that any updates are shared via the Share with Supervisor/Emplo yee function, the supervisor marks this step Complete.

**Note:** once this step is completed no further goals can be added.

| Review set goals | ee vour updates |                |                |         | s | Complete | ervis |
|------------------|-----------------|----------------|----------------|---------|---|----------|-------|
| Research.        | Education, Se   | ervice or Deve | elopment goals | section |   | ÷        | :     |
| P                |                 |                |                |         |   |          | :     |
| Summary          |                 |                |                |         |   |          |       |
|                  | ployee name     |                |                |         |   |          |       |
|                  |                 |                |                |         |   |          |       |
| Manager          |                 |                |                |         |   |          |       |
|                  |                 |                |                |         |   |          |       |

### Step 4: End of Cycle Reflection and Evaluation

#### 1 October – 31 December\*

\*Step 3 and 4 can be completed any time during 1 October – 31 December. It is advised that step 3 is completed as early as possible during 1 October – 15 November, followed directly by step 4.

| Former supervisor<br>feedback<br>Only if applicable. | In Progress<br>Employee name<br>Invo critical / (rochinical) critical Dec 2024 v | ₿ |               | :      |
|------------------------------------------------------|----------------------------------------------------------------------------------|---|---------------|--------|
| Where the                                            | Step 3 of 4<br>Review set goals                                                  |   | Complete      | :      |
| employee has had a change in                         | cannot see your updates                                                          |   | Share with Em | ployee |
| supervisor during                                    | Research Education Service or Development goals section                          |   | Ð             | :      |
| the current ANU<br>Focus cycle, <u>the</u>           |                                                                                  |   |               | :      |
| current supervisor                                   | ~ Summary                                                                        |   |               |        |
| can invite feedback<br>from the former               | Employee                                                                         |   |               |        |
| supervisor, if still at                              |                                                                                  |   |               |        |
| the ANU. This<br>option is only used                 |                                                                                  |   |               |        |
| tollowing                                            |                                                                                  |   |               |        |

# consultation with the employee.

If using this option the supervisor selects the participant icon (top right of the document), searches for the former supervisor by name or email, selects that supervisor, and clicks **Continue**.

The former supervisor receives an email notifying them of the feedback request and instruction on how to complete it.

The current supervisor recieves an email notifying them when the previous supervisor has completed their feedback.

| Employee<br>assessment                                    | Employee name<br>Vour rating is mandatory<br>Drop down here is employee<br>acknowledgement of WHS and Code of<br>Conduct |
|-----------------------------------------------------------|----------------------------------------------------------------------------------------------------|
| Employee assesses<br>their performance<br>against the set | View Prior Steps Evaluation  Summary                                                                                     |
| goals, adding in their comments.                          | Employee<br>Type comment here                                                                                            |
| needs to<br>acknowledge WHS                               | Comments are required with a minimum of 20 characters.                                                                   |
| Conduct via the drop-down.                                |                                                                                                    |

| manager        |                        |          |
|----------------|------------------------|----------|
| Cancel         | Add New Participants   | Continue |
| Search         | former supervisor here |          |
| Search Results |                        | 1 row    |
|                |                        | î↓       |

<u>Note:</u> when searching for the former supervisor, it may take 15-20 seconds to load and show the result.

| Employee<br>submission | Employee name                                              |            |  |
|------------------------|------------------------------------------------------------|------------|--|
| Employee clicks        | Step 4 of 4                                                | Consistent |  |
| Complete to submit     | Evaluation                                                 | Complete   |  |
| assessment and         | cannot see the evaluation until you complete the document. |            |  |
| comments to their      |                                                            |            |  |
| supervisor.            |                                                            |            |  |
|                        |                                                            |            |  |
| Email notification to  |                                                            |            |  |
| supervisor.            |                                                            |            |  |
|                        |                                                            |            |  |

#### End of cycle reflection meeting

After supervisor reviews comments, they organise a meeting with the employee to discuss their reflection and evaluation of the employee.

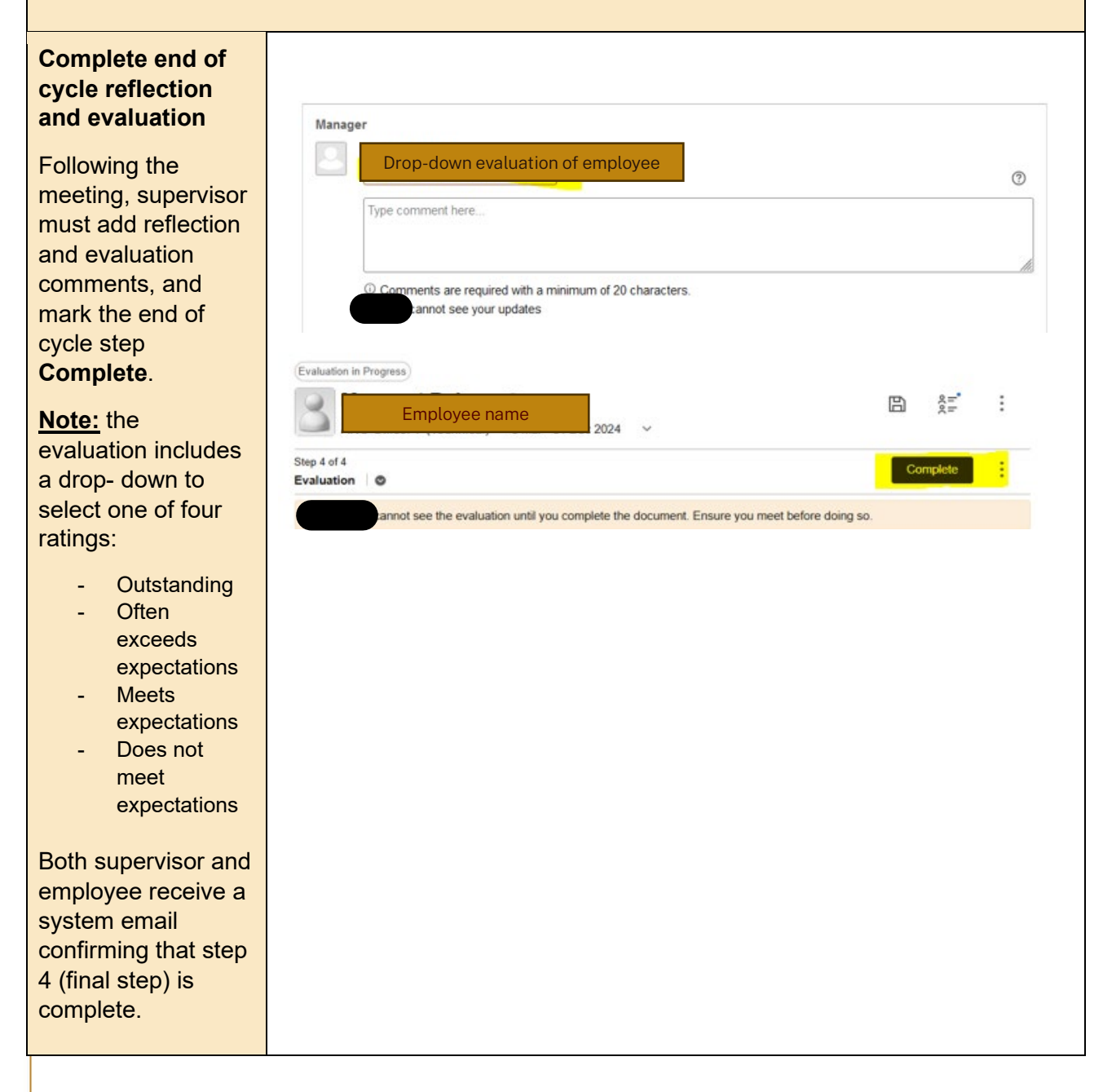

# Completed Focus document

When supervisor completes end of cycle reflection and evaluation, the record is stored in **Historical Documents** (within Focus tile homepage) for both employee and

supervisor.

| - New Search                                       | Team Documents Delegated Documents                       |                 |   |
|----------------------------------------------------|----------------------------------------------------------|-----------------|---|
| Period Begin Date                                  | Search by Name.                                          |                 |   |
| Period End Date DD1/WYYYYY                         | Goal Setting                                             |                 |   |
| Match Exact Ontes     Include Historical Documents | Koll)                                                    | Due 31 Mar 2024 | ł |
| Name                                               | Attel Form (Academic) = 1 Jan - 31 Dec 2024              | Due 31 Mar 2024 | 1 |
| Search Clear                                       | Kill)<br>AlfU Focus (Professional) + 1 Jan - 31 Dec 2024 | Oue 31 Mer 2024 |   |
| - Employee                                         | Company                                                  | Castandary      |   |

For supervisors they will see the Focus status of all their employees, including rating for any completed Focus document. For employees they will be able to see their own completed Focus document.